Blackboard Job-Aids: Extending Time on a Test – Making the Test Available for students with disabilities.

**Step 1:** Locate the test within week content items. Hover over the contextual menu located at the end of the content title.

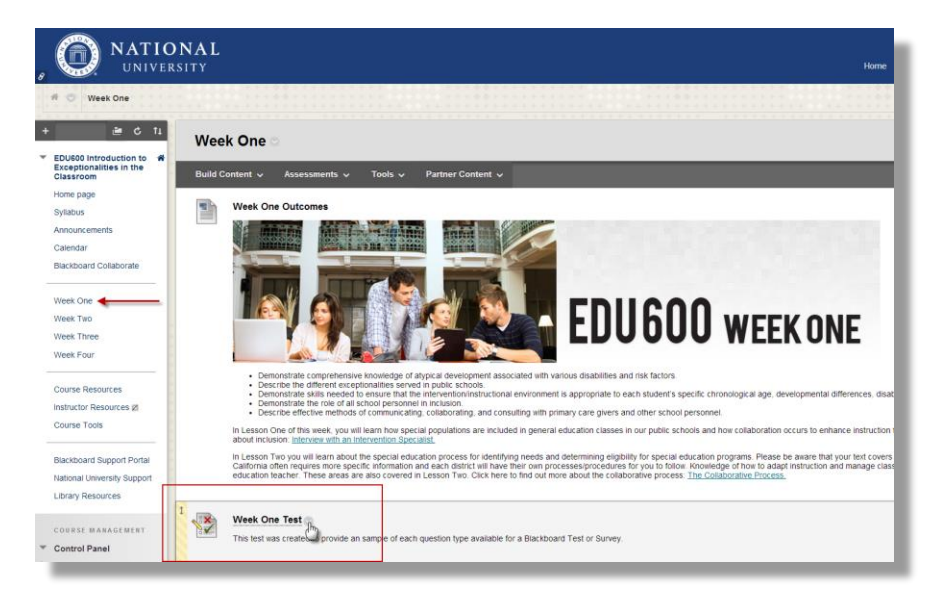

Step 2: Click on the contextual menu and select "Edit the Test Options"

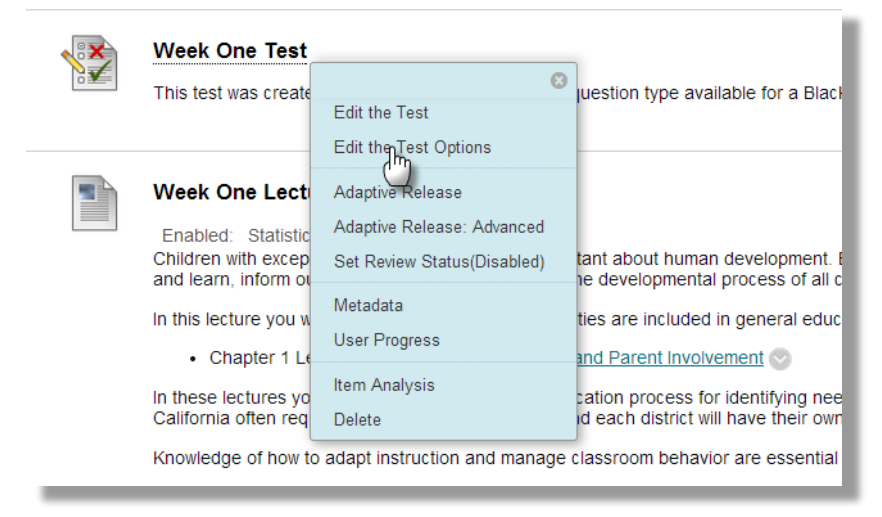

Step3: Make link available. Switch to Yes

| TEST AVAILABILITY —     |            |  |
|-------------------------|------------|--|
| Make the link available | ⊚ Yes ⊚ No |  |

<u>Step 4:</u> Set availability for when exam will be available for student exceptions

After: first date and time you would like the student to have access Until: when you would like to restrict access

| ST AVAILABILITY EXCE   | PTIONS            |                                                                                                    |               |
|------------------------|-------------------|----------------------------------------------------------------------------------------------------|---------------|
| Add User or Group Remo | ve All Exceptions |                                                                                                    |               |
| Name                   | Attempts          | Timer Availability                                                                                                    |               |
| 👤 Brian Allen          | Single Attempt 🚽  | 2 60 🔳 🖾                                                                                                    |               |
| E DATE                 |                   | Enter dates as mm/dd/yyyy. Time may be entered in a Untit: Enter dates as mm/dd/yyyy. Time may be entered in a Enter dates as mm/dd/yyyy. Time may be entered in a | ny increment. |
|                        |                   | Clear Car                                                                                                    | ncel Save     |

**<u>Step 5</u>**: Save and submit changes.